## HOWTO: RECORD A NARRATIVE USING GARAGE BAND

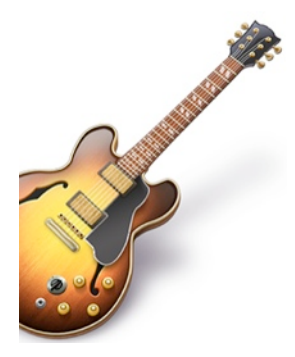

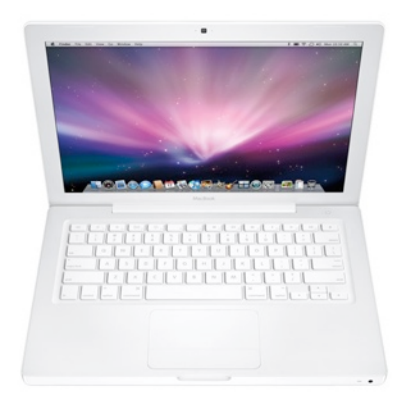

## **INTRODUCTION**

If you want to record your voice and some music for an **audio only** project, garage band is a great tool. This guide will help you use a macbook to record a simple audio project.

## **CONSIDERATIONS**

If you are recording for only one or two students, the built in internal microphone on your macbook should work fine. If you have more than two students, you may want to use an external microphone. Please make sure your students speak loudly and clearly in an area without background noise! Please test the recording with a sample.

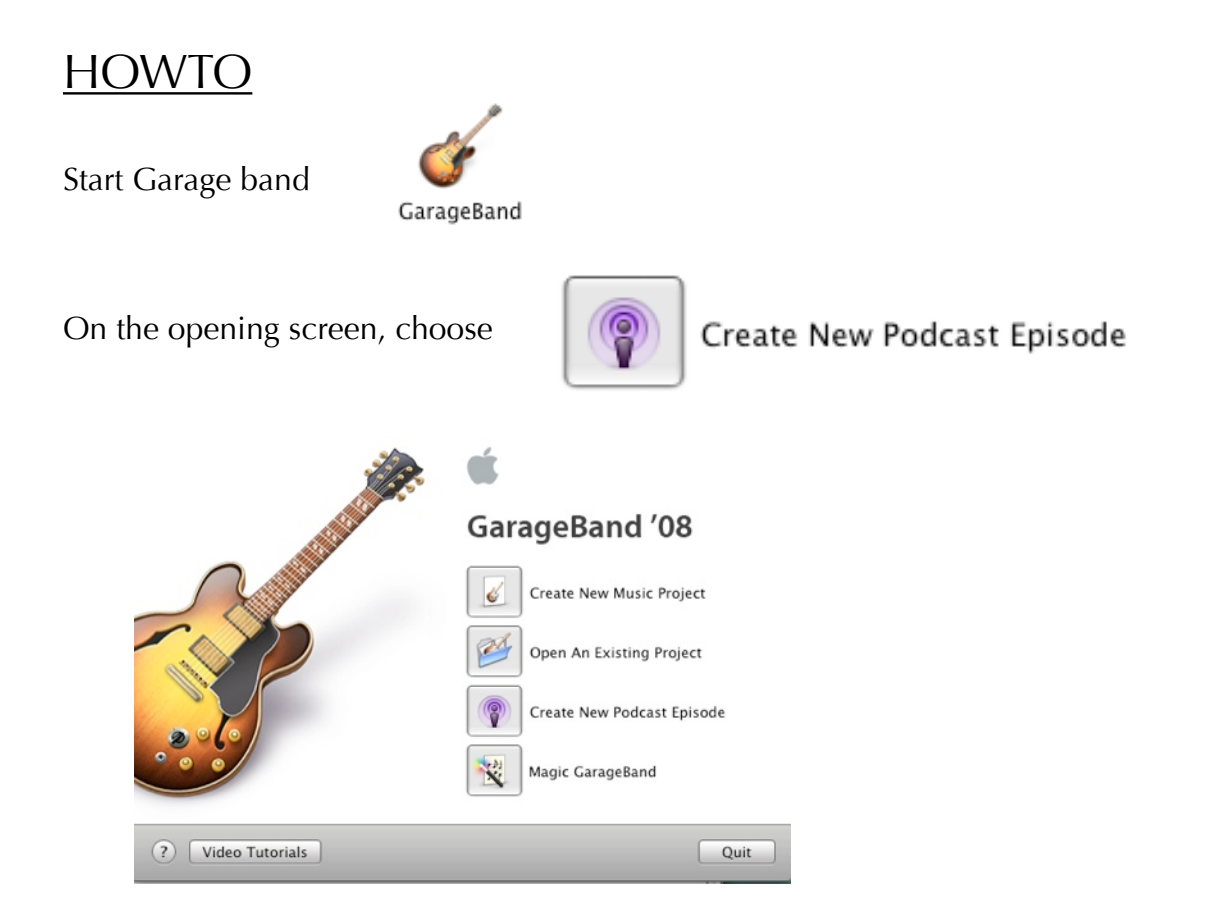

Choose a filename and a place to save. Please name your files in a way that will help you make sense out of them.

| New Project from Template                |  |  |  |  |
|------------------------------------------|--|--|--|--|
| Save As: MyLastName Class assignmentname |  |  |  |  |
| Where: Desktop                           |  |  |  |  |
| Cancel Create                            |  |  |  |  |

|                                                                | 0                                                              | 0             |   |       |             |
|----------------------------------------------------------------|----------------------------------------------------------------|---------------|---|-------|-------------|
|                                                                | _                                                              | Tracks        | • | Mixer | 20:00 00:05 |
| Click on the<br>appropriate voice<br>track (male or<br>female) | 1                                                              | Podcast Track |   |       |             |
|                                                                | -                                                              | Male Voice    |   |       |             |
|                                                                | 4                                                              | • • •         |   |       |             |
|                                                                | 0                                                              | Female Voice  | • |       |             |
|                                                                | Ž                                                              | • • •         |   |       |             |
|                                                                | (1)1211<br>(1)1211<br>(1)1211<br>(1)1211<br>(1)1211<br>(1)1211 | Jingles       |   |       |             |
|                                                                |                                                                |               |   |       |             |

Click the red record button. As you record, you can see the timer move. Click the red button to stop recording.

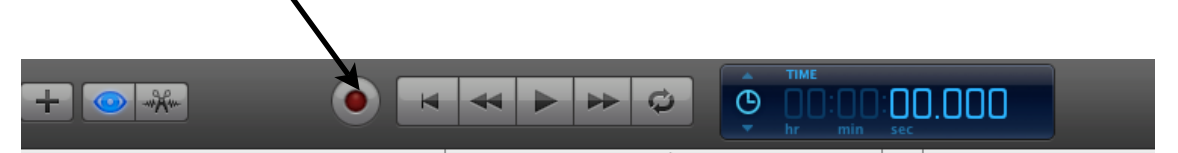

Note the voice clip. You can move this clip by simply clicking and dragging. If you don't like the recording, you can click on the clip, and then push the delete key on your keyboard.

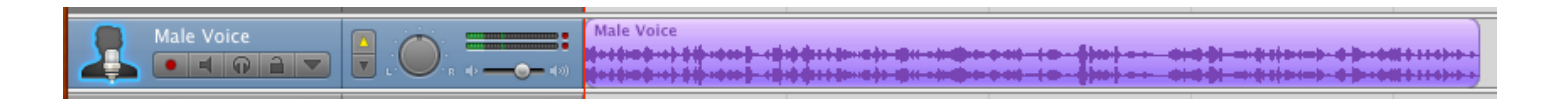

If you have a different audio clip, for example some music, you can insert it on another track (the jingles track is a good place for music).

| 0 0                                   | •             |       | GarageBand – MyLastNa     |
|---------------------------------------|---------------|-------|---------------------------|
| _                                     | Tracks <      | Mixer | 00:00 00:05 00:10         |
| ?                                     | Podcast Track |       | Drag Artwork h            |
| 2                                     | Male Voice    |       | Male Voice<br>1945 (1949) |
|                                       | Female Voice  |       |                           |
| 春日2233<br>春日2335<br>春日2335<br>春日23353 | Jingles       |       | Broadcast News Short      |

To change the length of a track click once on the track and click the edit icon in the lower left corner.

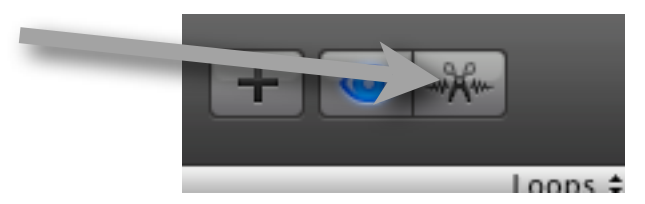

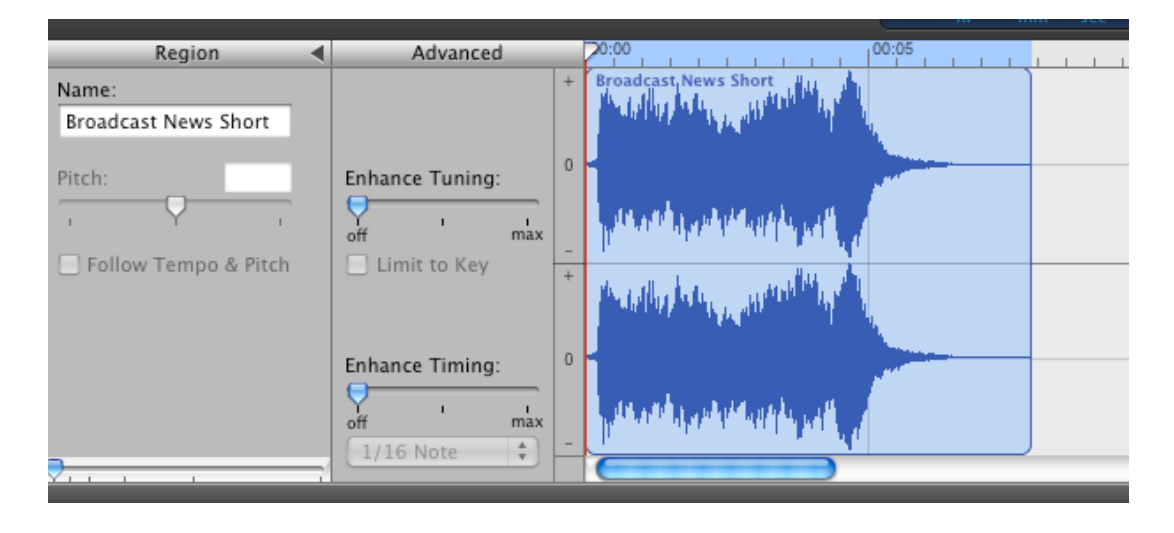

Simply click and drag over the part of the clip you want to cut, and click edit -> cut

To change the volume of a track, click on the small triangle at the end of the track controls

| ジャー<br>調整<br>調整<br>「<br>「<br>「<br>「<br>「<br>」<br>」<br>」<br>」<br>」<br>」<br>」<br>」<br>」<br>」<br>の<br>』<br>の<br>し<br>の<br>し<br>の<br>の<br>の<br>の<br>の<br>の<br>の<br>の<br>の<br>の<br>の<br>の<br>の |          | Broadcast News Short |  |
|----------------------------------------------------------------------------------------------------|----------|----------------------|--|
| Track Volume +                                                                                                    | 0.0 dB - |                      |  |

The volume control works the same way that imovie does. Clicking on the volume line creates a control point. You can drag a control point up and down and left and right.

When you are done, simply click on the share menu, and choose **Send Song to iTunes**. Once the song is in iTunes, you can easily burn it onto a CD.

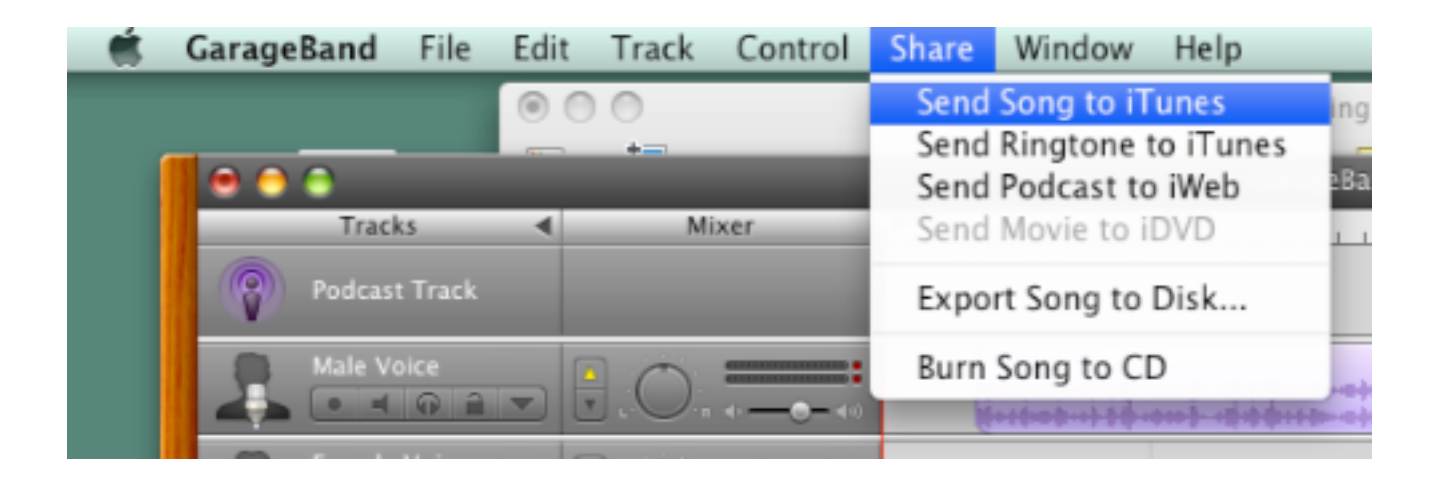